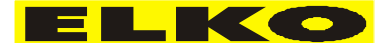

Opracował: Wojciech Retmański wretmanski@elko.pl 883-359-022

# Instrukcja odczytu zdarzeń w SIPROTEC 5

## 1. Przez webserwer Siprotec 5

## a) Przez przeglądarkę CHROME

Wpisujemy adres IP przy podłączeniu przez USB B na froncie zabezpieczenia (w przypadku komunikacji z zabezpieczeniem przez USB należy zainstalować sterowniki USB)

wpisujemy koniecznie z https:// https://192.168.2.1:4443/

## W PRZYPADKU PODŁĄCZENIA PRZEZ ETHERNET NALEŻY WPISAĆ ADRES DANEGO PORTU "E", "F" lub "J" W ZALEŻNOŚCI DO KTÓREGO SIĘ PODŁĄCZAMY NA KOŃCU INSTRUKCJI OPIS ODCZYTU ADRESU IP Z WYŚWIETLACZA SIPROTECA

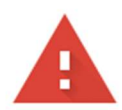

# Połączenie nie jest prywatne

Hakerzy mogą próbować wykraść Twoje dane z **192.168.2.1** (np. hasła, wiadomości lub informacje o karcie kredytowej). <u>Więcej informacji o tym ostrzeżeniu</u>

NET::ERR\_CERT\_AUTHORITY\_INVALID

Q <u>Włącz silniejszą ochronę</u>, aby korzystać z najwyższego poziomu zabezpieczeń Chrome

| Za     | awansowane | ) |
|--------|------------|---|
| $\neg$ |            |   |
|        |            |   |

Wróć do bezpieczeństwa

Zaawansowane

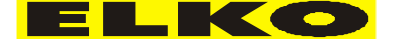

#### Opracował: Wojciech Retmański wretmanski@elko.pl 883-359-022

Ten serwer nie mógł udowodnić, że należy do **192.168.2.1**. Jego certyfikat bezpieczeństwa nie jest zaufany w systemie operacyjnym tego komputera. Może to być spowodowane błędną konfiguracją lub przechwyceniem połączenia przez atakującego.

Otwórz stronę 192.168.2.1 (niebezpieczną)

Otwórz stronę 192.168.2.1 (niebezpieczną)

b) Przez przeglądarkę Firefox

# Ostrzeżenie: potencjalne zagrożenie bezpieczeństwa

Firefox wykrył potencjalne zagrożenie bezpieczeństwa i nie wczytał "**192.168.2.1**". Jeśli otworzysz tę stronę, atakujący będą mogli przechwycić informacje, takie jak hasła, adresy e-mail czy dane kart płatniczych.

Więcej informacji...

 Wróć do poprzedniej strony (zalecane)
 Zaawansowane...

 Zaawansowane
 Zaawansowane

 Witryna "192.168.2.1:4443" używa nieprawidłowego certyfikatu bezpieczeństwa.
 Zecrtyfikat nie jest zaufany, ponieważ jest samopodpisany.

 Kod błędu: MOZILLA PKIX ERROR SELF SIGNED CERT
 Wyświetl certyfikat

 Wróć do poprzedniej strony (zalecane)
 Akceptuję ryzyko, kontynuuj

Akceptuję ryzyko, kontynuuj

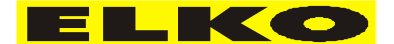

Opracował: Wojciech Retmański wretmanski@elko.pl 883-359-022

c) EDGE

| Twoje połączenie nie jest                                                                                                    | prywatne                                                                                  |
|----------------------------------------------------------------------------------------------------|-------------------------------------------------------------------------------------------|
| Atakujący mogą próbować ukraść Twoje inform<br>wiadomości lub karty kredytowe). <u>Dowiedz się</u><br>NET::ERR_CERT_AUTHORITY_INVALID | macje z witryny <b>192.168.2.1</b> (na przykład hasła,<br><u>więcej o tym ostrzeżeniu</u> |
| Zaawansowane                                                                                                    | Wróć                                                                                      |
| vansowane                                                                                                    |                                                                                           |
| serwer nie może udowodnić, że jest to                                                                                                 | 192.168.2.1; jego certyfikat zabezpieczeń nie                                             |

Ten serwer nie może udowodnić, że jest to **192.168.2.1**; jego certyfikat zabezpieczeń nie jest zaufany przez system operacyjny komputera. Może to być spowodowane błędną konfiguracją lub przechwyceniem połączenia przez atakującego.

Przejdź do witryny 192.168.2,1 (niebezpieczna)

Przejdź do witryny 192.168.2.1. (niebezpieczna)

Dalej dla wszystkich przeglądarek będzie tak samo

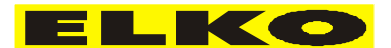

ELKO Sp. z o.o. ul. Włocławska 169 87-100 Toruń *Opracował: Wojciech Retmański* <u>wretmanski@elko.pl</u> *883-359-022* 

# 2. Logowanie do Siprotec

Wybieramy język i zatwierdzamy

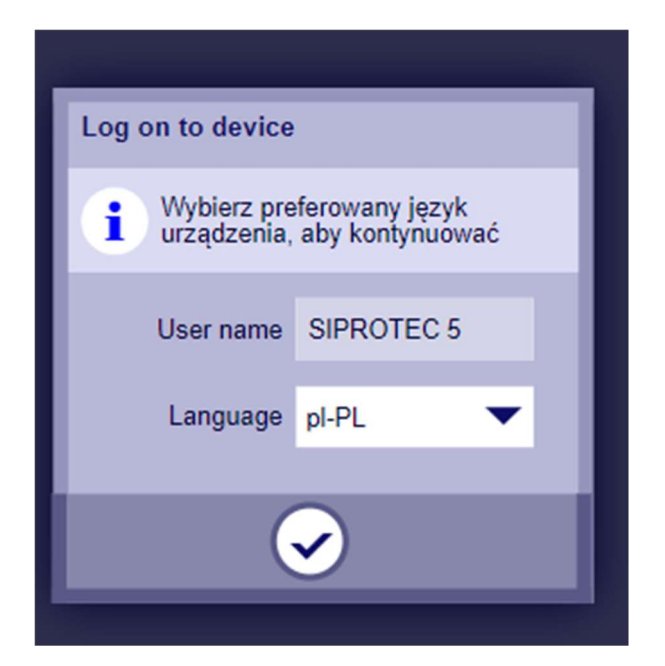

## 3. Pobranie logów

Klikamy Logi

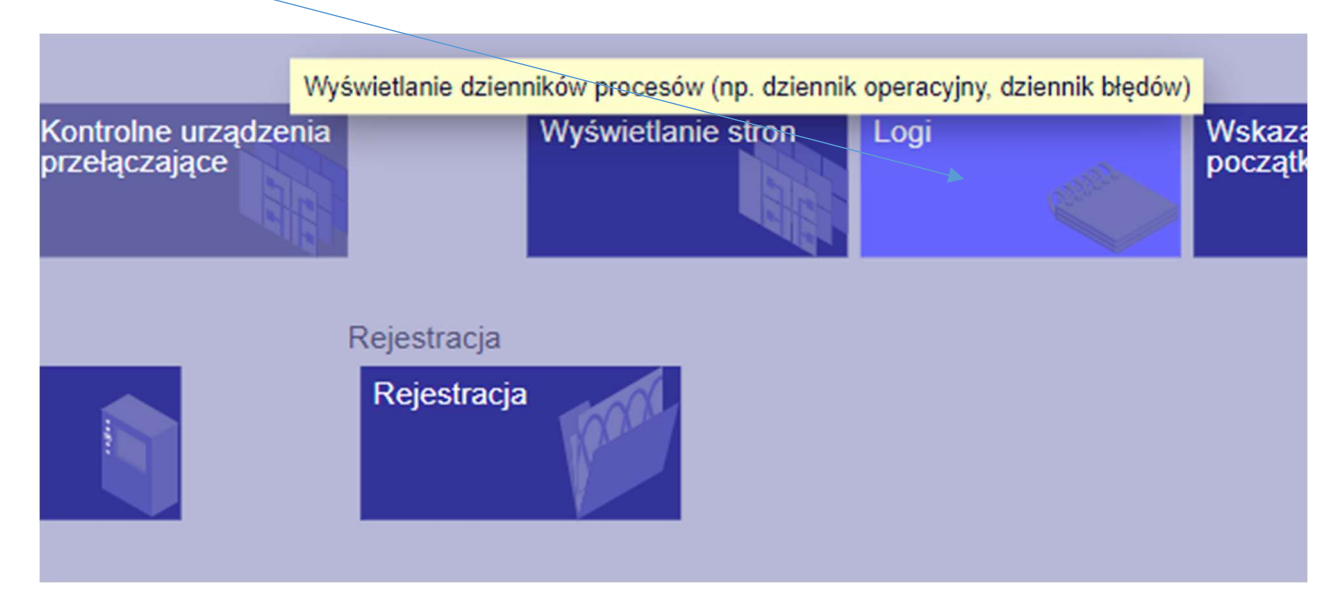

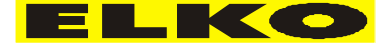

Opracował: Wojciech Retmański wretmanski@elko.pl 883-359-022

Strona 5/10

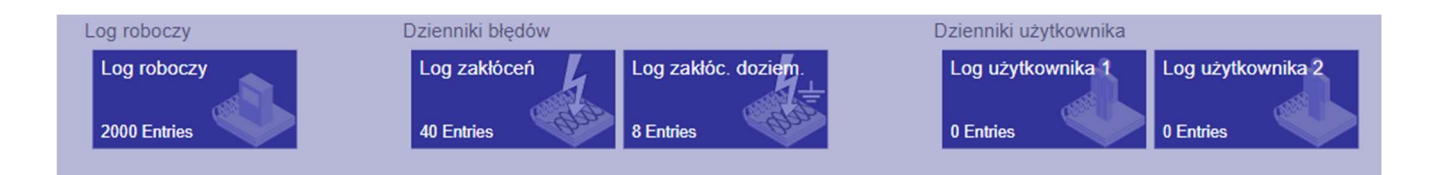

#### Następnie Log roboczy

Następnie w prawy górnym rogu export

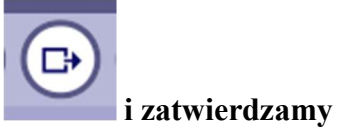

Pobrany został plik "Log roboczy.csv"

Następnie wracamy przyciskiem Logi

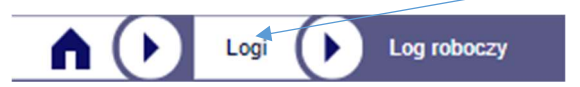

#### Wchodzimy w log zakłóceń

W celu pobrania wybieramy dowolne zakłócenie (pobrane zostaną wszystkie, w przypadku chęci przeglądania "online" zakłóceń należy wchodzić w każde zakłócenie osobno

| FRA00049                | FRA00048                | FRA00047                | FRA00046                | FRA00045                |
|-------------------------|-------------------------|-------------------------|-------------------------|-------------------------|
| 11.09.2024 23:43:54.462 | 11.09.2024 23:26:53.435 | 11.09.2024 23:23:36.675 | 11.09.2024 23:17:15.732 | 01.01.2011 01:50:06:369 |
| FRA00038                | FRA00037                | FRA00036                | FRA00035                | FRA00034                |
| 10.09.2024 21:19:58.923 | 10.09.2024 21:11:05.179 | 10.09.2024 21:11:00.089 | 01.01.2011 02:38:37.541 | 01.01.2011 02:38:23.811 |
| FRA00027                | FRA00026                | FRA00025                | FRA00024                | FRA00023                |
| 01.01.2011 01:38:24.083 | 01.01.2011 01:38:15.433 | 01.01.2011 01:37:55.943 | 01.01.2011 01:37:32.413 | 01.01.2011 01:36:51.093 |
| FRA00016                | FRA00015                | FRA00014                | FRA00013                | FRA00012                |
| 01.01.2011 06:53:47.746 | 01.01.2011 06:44:36.692 | 01.01.2011 06:29:43.155 | 01.01.2011 05:47:59.957 | 01.01.2011 05:27:55.567 |

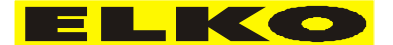

Opracował: Wojciech Retmański wretmanski@elko.pl 883-359-022

### Następnie w prawy górnym rogu export

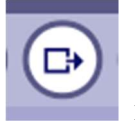

i zatwierdzamy

### UWAGA:

Do pliku "Log zakłóceń.csv" pobrane zostały wszystkie zdarzenia nie tylko to wybrane nie ma potrzeby klikania na każde zdarzenie

Te same czynności należy powtórzyć dla

Log zakłóceń doziemnych Log użytkownika 1 Log użytkownika 2

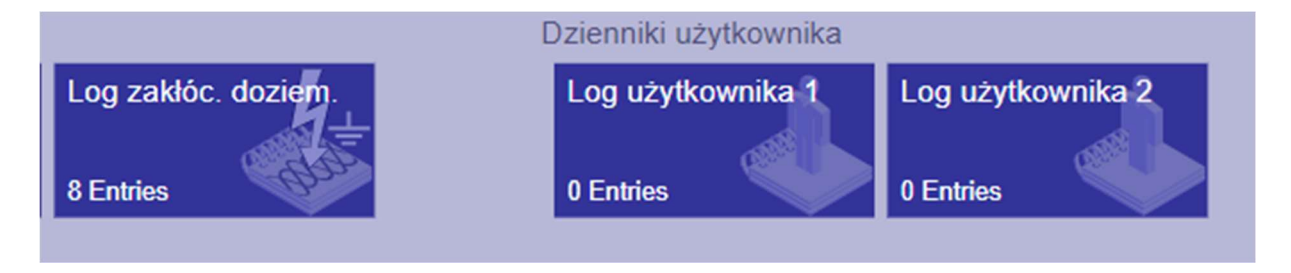

Chyba że tak jak w naszym przypadku Log użytkownika 1 i 2 jest pusty

Strona 6/10

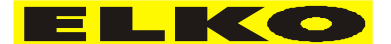

ELKO Sp. z o.o. ul. Włocławska 169 87-100 Toruń *Opracował: Wojciech Retmański* <u>wretmanski@elko.pl</u> *883-359-022* 

# 4. Pobranie rejestratora

#### Wracamy do głównego okna

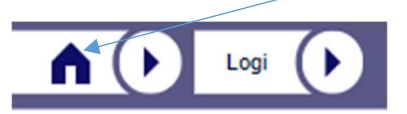

## Rejestracja

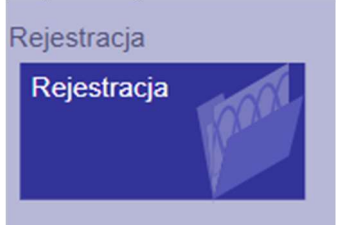

## Następnie Rejestrator zakłóceń

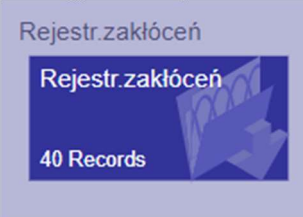

## Wybieramy zakłócenia po dacie (jeżeli nie znamy daty zdarzenia zaznaczmy wszystko)

| 10                               | FRA00010                                                                                                | 2011-01-01 05:27:14.717                                                                                                    | New                                                                                                    |
|----------------------------------|----------------------------------------------------------------------------------------------------|----------------------------------------------------------------------------------------------------|----------------------------------------------------------------------------------------------------|
| 11                               | FRA00011                                                                                                | 2011-01-01 05:27:41.127                                                                                                    | New                                                                                                    |
| 12                               | FRA00012                                                                                                | 2011-01-01 05:27:55.567                                                                                                    | New                                                                                                    |
| 13                               | FRA00013                                                                                                | 2011-01-01 05:47:59.957                                                                                                    | New                                                                                                    |
| 14                               | FRA00014                                                                                                | 2011-01-01 06:29:43.155                                                                                                    | New                                                                                                    |
| 15                               | FRA00015                                                                                                | 2011-01-01 06:44:36.692                                                                                                    | New                                                                                                    |
|                                  |                                                                                                    | The second second second second second second second second second second second second second second second s                                                                          |                                                                                                    |
| 16                               | FRA00016                                                                                                | 2011-01-01 06:53:47.746                                                                                                    | New                                                                                                    |
| 16                               | FRA00016<br>FRA00017                                                                                    | 2011-01-01 06:53:47.746<br>2011-01-01 01:12:17.877                                                                                                    | New<br>New                                                                                                    |
| 16<br>17<br>18                   | FRA00016<br>FRA00017<br>FRA00018                                                                        | 2011-01-01 06:53:47.746           2011-01-01 01:12:17.877           2011-01-01 01:12:22.297                                                                                             | New<br>New<br>New                                                                                                    |
| 16<br>17<br>18<br>19             | FRA00016<br>FRA00017<br>FRA00018<br>FRA00019                                                            | 2011-01-01 06:53:47.746           2011-01-01 01:12:17.877           2011-01-01 01:12:22.297           2011-01-01 01:12:39.557                                                           | New<br>New<br>New<br>New                                                                                                    |
| 16<br>17<br>18<br>19<br>20       | FRA00016<br>FRA00017<br>FRA00018<br>FRA00019<br>FRA00020                                                | 2011-01-01 06:53:47.746         2011-01-01 01:12:17.877         2011-01-01 01:12:22.297         2011-01-01 01:12:39.557         2011-01-01 01:15:14.177                                 | New<br>New<br>New<br>New                                                                                                    |
| 16<br>17<br>18<br>19<br>20<br>21 | FRA00016           FRA00017           FRA00018           FRA00019           FRA00020           FRA00021 | 2011-01-01 06:53:47.746         2011-01-01 01:12:17.877         2011-01-01 01:12:22.297         2011-01-01 01:12:39.557         2011-01-01 01:15:14.177         2011-01-01 01:24:28.957 | New<br>New<br>New<br>New<br>New                                                                                                    |
|                                  | 10<br>11<br>12<br>13<br>14<br>15                                                                        | 10       FRA00010         11       FRA00011         12       FRA00012         13       FRA00013         14       FRA00014         15       FRA00015                                     | 10       FRA00010       2011-01-01 05:27:14.717         11       FRA00011       2011-01-01 05:27:41.127         12       FRA00012       2011-01-01 05:27:55.567         13       FRA00013       2011-01-01 05:47:59.957         14       FRA00014       2011-01-01 06:29:43.155         15       FRA00015       2011-01-01 06:44:36.692 |

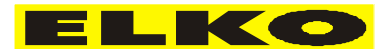

Opracował: Wojciech Retmański wretmanski@elko.pl 883-359-022

Następnie przyciskiem pobierz

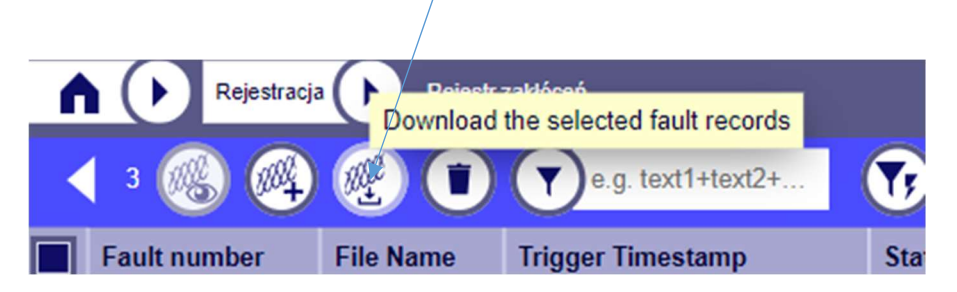

#### Pobieramy zdarzenia

Następnie należy rozwinąć historie pobierania i wybrać zakłócenia z rozszerzeniem \*.cfg i zatwierdzić chęć pobrania niezweryfikowanego pliku, czynność należy powtórzyć dla wszystkich zakłóceń

>

| Najr  | د معرف معرف معرف معرف معرف معرف معرف معرف                             |
|-------|-----------------------------------------------------------------------|
|       | FRA00016.inf<br>262 B • Gotowe                                        |
|       | FRA00016.dat<br>55,7 kB • Gotowe                                      |
| ▲     | FRA00016.cfg ><br>Pobieranie niezweryfikowanych plików<br>zablokowane |
|       | FRA00015.inf<br>262 B • Gotowe                                        |
|       | FRA00015.dat<br>273 kB • Gotowe                                       |
| ▲     | FRA00015.cfg ><br>Pobieranie niezweryfikowanych plików<br>zablokowane |
|       | FRA00014.inf<br>262 B • Gotowe                                        |
|       | FRA00014.dat<br>273 kB • Gotowe                                       |
| Pełna | historia pobierania                                                   |
|       |                                                                       |
| 4     | FRA00016.cfg<br>Pobieranie niezweryfikowanych plików                  |

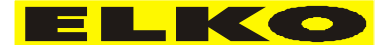

Opracował: Wojciech Retmański wretmanski@elko.pl 883-359-022

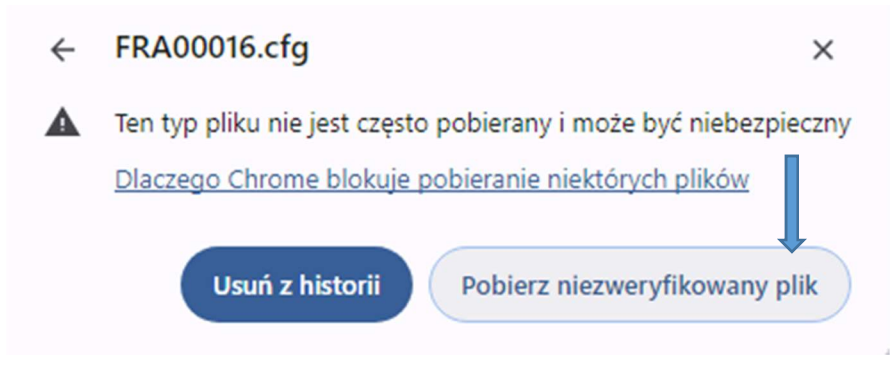

### Pobrane pliki znajdują się w folderze pobrane

| ∨ Dzisiaj    |
|--------------|
| 🙈 FRA00014   |
| FRA00014.dat |
| 🔄 FRA00014   |
| 🙈 FRA00015   |
| FRA00015.dat |
| FRA00015     |
| 🙈 FRA00016   |
| FRA00016.dat |
| FRA00016     |
| Log roboczy  |
| Log zakłóceń |
|              |

Wszystkie pobrane pliki należy wysłać na adres <u>wretmanski@elko.pl</u> albo <u>rejestracje@retmanski.pl</u>

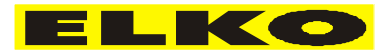

Opracował: Wojciech Retmański wretmanski@elko.pl 883-359-022

## 5. Odczyt adresu IP danego portu z wyświetlacza Siproteca

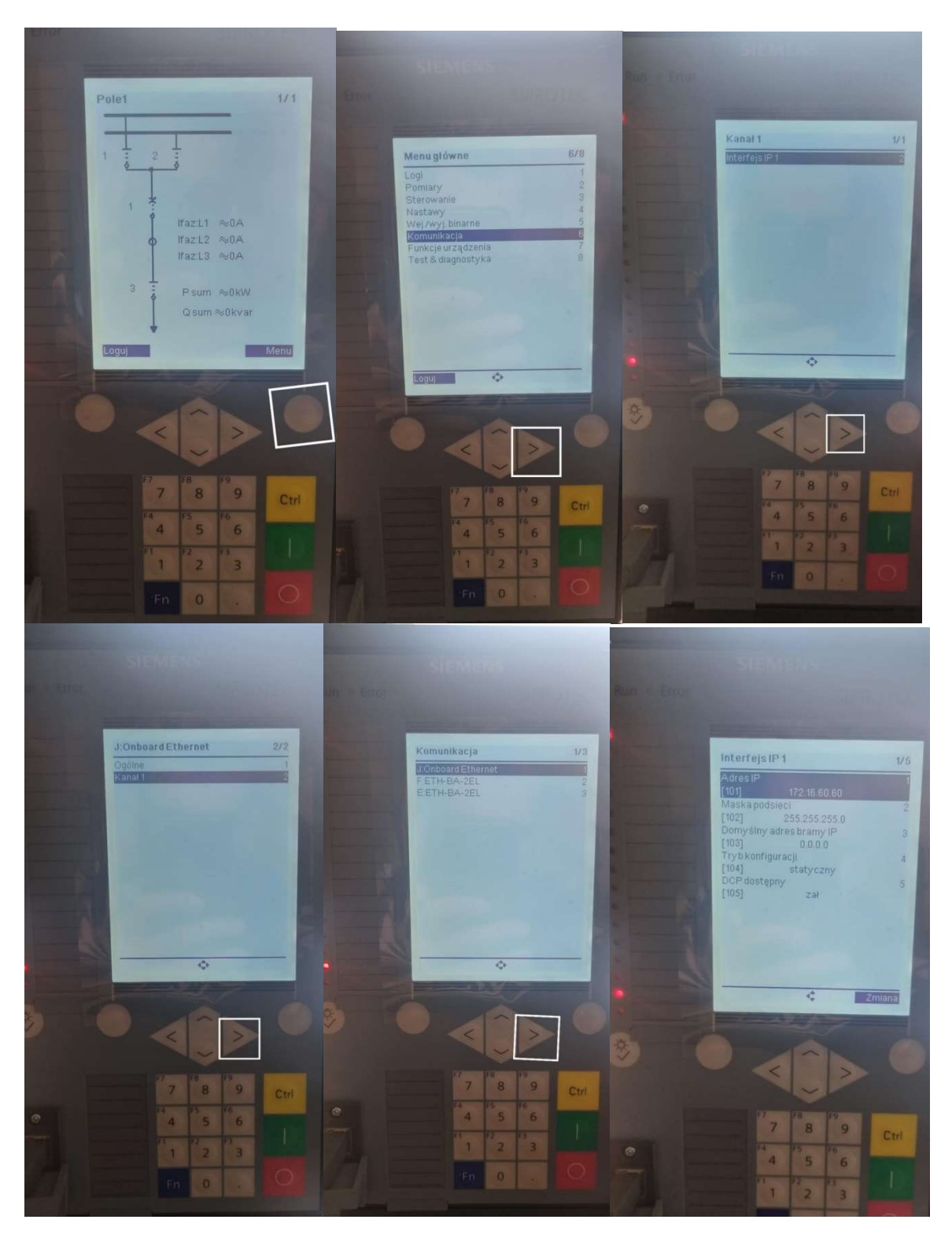